# ANSTÄLLNINGSAVTAL

Hur man genererar ett anställningsavtal

### **AKTIVERA HR**

Första steget är att aktivera HR-modulen. För att göra detta går man till **Inställningar -> Tillägg**. Bocka i HR i kryssrutan och klicka på **Spara**.

### **SKAPA ATTRIBUT**

Om man har särskilt avtalade överenskommelser eller annan information man vill ha med på anställningsavtalet, till exempel uppsägningstid eller hur man hanterar övertid, behöver man skapa olika attribut. För att göra detta går man till **Inställningar** -> **ATTRIBUT**. Skriv sedan i rutan under **Attribut** vilken information ni vill ha med på anställningsavtalet. I rullisten under **Typ** väljer du **Anställningsavtal** och klickar på sedan på **Spara**.

| Ta bort | Attribut       | Тур               |
|---------|----------------|-------------------|
| ×       | Förmåner       | Anställningsavtal |
| ×       | Uppsägningstid | Anställningsavtal |
| ×       | Övertidsregel  | Anställningsavtal |
|         |                | HR V              |

### PERSON- OCH ANSTÄLLNINGSUPPGIFTER

För att kunna generera ett anställningsavtal måste det finnas person- och anställningsuppgifter på personen. När det kommer till anställningsuppgifterna är det viktigt att man fyller i rätt datum vid anställningsperiod, för att anställningsdatumet ska bli rätt på anställningsavtalet.

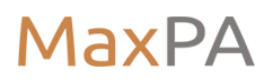

| För att äterkomm | ande mánadslón skall betal | las ut máste du rapport | era en lonehandelse och l | kryssa i "Aterkommande händels |
|------------------|----------------------------|-------------------------|---------------------------|--------------------------------|
| Anst.period      | 2021-02-18 🗰 уууу          | -mm-dd 🛍                | Gäller från               |                                |
| Anst.form        | Tillsvidareanställning     | ~                       |                           |                                |
| Lön              | Månadslön 🗸                | 30000                   | 2021-02-18                | Historik                       |
|                  | Släpande månadslön         |                         |                           |                                |
| Avtal            | Standard                   | ~                       | 2021-02-18                | Historik                       |
| Sysselsätt.grad  | 100 %                      |                         | 2021-02-18                | Historik                       |
| Semester         | Semesterrätt               | ▶ 25                    | 2021-02-18                | Historik                       |
| Veckoarbetstid   | 40 h (Heltio               | 1)                      | 2021-02-18                | Historik                       |
| Konto            | 7210 - Tjänsteman          | ~                       |                           |                                |
|                  | Spara Händelser            | Avslut                  |                           |                                |

### BEFATTNING OCH APPLICERA ATTRIBUT

För att kunna sätta en befattning och applicera attributen vi gick igenom tidigare klickar man på dom "tre prickarna" efter **Anställningsperioden**.

| Anställd | Ställning, An | In | ~ |  |
|----------|---------------|----|---|--|
|          |               |    |   |  |

Fyll i vilken befattning personen har eller kommer ha och klicka på **Spara**. Om man nu

vill applicera något av de attribut man tidigare skapat klickar man på **Redigera** under rubriken **Detaljer**.

| Ta<br>bort | Anst.form              |   | Från       | Till         | Orsak |   | Befattning | Detaljer |
|------------|------------------------|---|------------|--------------|-------|---|------------|----------|
| ×          | Tillsvidareanställning | ~ | 2021-02-18 | yyyy-mm-dd   |       | ~ | Säljare    | Redigera |
|            |                        | ~ | yyyy-mm-dd | yyyy-mm-dd 🗰 |       | ~ |            |          |

Fyll i vad som gäller för de olika attributen och klicka sedan på **Spara**.

| Oetaljer       |                |
|----------------|----------------|
| Förmåner       | Sjukförsäkning |
| Uppsägningstid | 3 månader      |
| Spara          | omanader       |

## GENERERA ANSTÄLLNINGSAVTALET

Nu är alla bitar på plats och det är dags att generera själva anställningsavtalet. Gå till Anställda -> välj person -> HR -> Dokument, klicka sedan på Generera anställningsavtal. Här kan man även klicka på förhandsgranska för att se att allt ser bra ut och att man inte missat något.

| ←       | Anställd          | Ställning, Ann | ~ | Nästa » |         |
|---------|-------------------|----------------|---|---------|---------|
|         |                   |                |   |         |         |
| Allmär  | nt                |                |   |         |         |
| Dokun   | nent              |                |   |         |         |
| Filna   | imn               |                |   | Namn    | Ta bort |
| Välj    | i fil Ingen fil I | nar valts      |   |         |         |
| Ge      | nerera anstäl     | Förhandsgransk | a |         |         |
| Aktivit | eter              |                |   |         |         |
|         |                   | Spara          |   |         |         |

Nu har anställningsavtalet skapats och man kan genom att klicka på den blå länken se samt skriva ut avtalet. Har man aktiverat Kivra kommer det vid det röda krysset finnas en **Signera**-ruta för digital signering av anställningsavtalet. Skulle något blivit fel kan man ta bort anställningsavtalet genom att klicka på krysset under **Ta bort**.

| Filnamn                                    | Namn                            |   | Ta bort |
|--------------------------------------------|---------------------------------|---|---------|
| anstallningsavtal-20210218.pdf             | Anställningsavtal Ann Ställning | × | ×       |
| Välj fil Ingen fil har valts               |                                 |   |         |
| Generera anställningsavtal Förhandsgranska |                                 |   |         |
| ktiviteter                                 |                                 |   |         |

### ANSTÄLLNINGSAVTAL

#### ARBETSGIVARE

| Företag:             | Test Bolaget AB  |
|----------------------|------------------|
| Organisationsnummer: | 19710111-4689    |
| Adress:              | Bolagsvägen 11   |
| Postnummer och ort:  | 691 37 Karlskoga |

#### ARBETSTAGARE

| Namn:               | Ann Ställning        |
|---------------------|----------------------|
| Personnummer:       | 19650322-7263        |
| Adress:             | Anställningsgatan 18 |
| Postnummer och ort: | 691 37 Karlskoga     |
| Telefonnummer:      |                      |

#### ANSTÄLLNINGSFORM

| Befattning:        | Säljare                |
|--------------------|------------------------|
| Anställningsdatum: | 2021-02-18             |
| Anställningstyp:   | Tillsvidareanställning |
| Tjänstgöringsgrad: | 100.00%                |

#### ANSTÄLLNINGSVILLKOR

| Månadslön:      | 30 000,00 kr   |
|-----------------|----------------|
| Semesterrätt:   | 25 dagar       |
| Förmåner:       | Sjukförsäkning |
| Uppsägningstid: | 3 månader      |

Karlskoga 2021-02-18

Karlskoga 2021-02-18

Ann Ställning